## Dossier Guidance: Where do I start?

- 1. Prior approval/notification from admin
- 2. Plan for **submission dates** July 15th- June 1st (submission before October 15th could reflect change for current school year. After October, license change will be granted for the following year).
- 3. Plan for **submission fees** \$320 (includes new license fee)
- 4. **Register** for account on portal: PED Online- Click Dossier and Opal User Manual tab on this link <u>https://licensure.ped.state.nm.us/login</u>
- 5. Distribute **Student Release forms** (online or in *Requirements & Guidelines Document* in Appendices).

\*Virtual/Remote Learning- Parent Permission can be given through email or phone that can be documented and saved for 2 years.

- 6. Look over **NM PDD Concept Map** (separate handout) for big picture info on Dossier format.
- 7. Become familiar with **NM Competencies 1-9** (*Appendix 3 in Requirements & Guidelines Document*), different requirements for each level.
- Read detailed information on Strands A, B, C, D, E in the Requirements and Guidelines for the Preparation of the New Mexico Professional Development Dossier for Teachers
  \*Strands D and E will be completed by your building Administrator.
- 9. Begin collecting data in a notebook or file online to prepare written portion of the Dossier
- 10. Download **Templates** for Cover Sheet and Strands A-C to input responses for Dossier (Click templates for Strands A-C online: link below) <u>https://webnew.ped.state.nm.us/bureaus/licensure/dossier-and-opal/educator-resources-for-completing-the-dossier-or-opal/</u>
- 12. Submit/Upload Dossier Cover sheet and Strands A-C online through the Dossier Portal: Dossier and Opal User Manual (Same link as above)
- 12. Submit **payment** electronically through portal.
- 13. **Notify administrator** that dossier is ready for approval (Admin Strands D & E)
- Check portal for **Dossier Review Status**: Pending Meets

## Did Not Meet

- 15. License- You may print a copy by creating an account at this link: <u>https://licensureapp.ped.state.nm.us/</u> once your account is created and you log in select Licensure Application and you will have the ability to print your licenses from your portal.
- 16. To VIEW or DOWNLOAD a copy of your license go to:

https://licensureapp.ped.state.nm.us/, register and create an account.